## Passo a Passo para incluir atestado de saúde no aplicativo SouGov.br

Atestado de Saúde - Inclusão - Inserir -Enviar - Entregar - Cadastrar

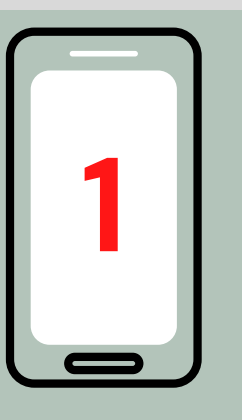

Ao acessar o aplicativo verifique seu vínculo

Caminho: Órgão – Uorg – Matrícula

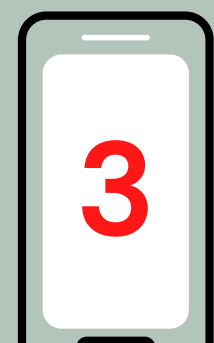

#### Selecione a forma de incluir o atestado de saúde:

Clique no ícone "Atestado" para fotografar o atestado ou selecione o arquivo do atestado

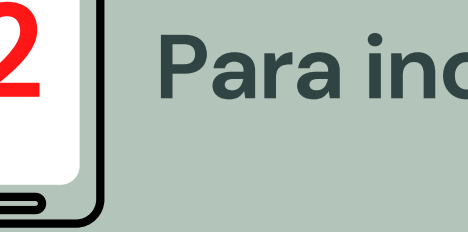

#### Para incluir um atestado de saúde:

Vá para "AutoAtendimento" e clique em "Atestado de Saúde" e na próxima tela em "Incluir"

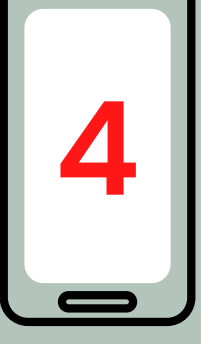

Confira todas as informações da tela e faça as alterações se necessário

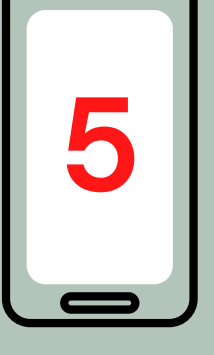

#### Selecione um número de telefone para contato

Esse será o número que a Unidade SIASS ou a sua Unidade de Gestão de Pessoas entrará em contato com você, por isso, é importante mantê-lo atualizado

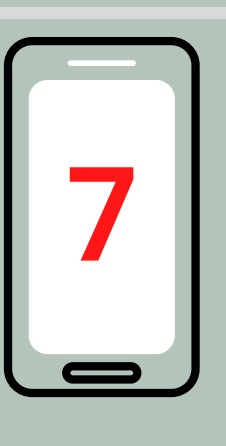

E por fim, uma mensagem será apresentada com a informação de que o seu atestado foi enviado para análise.

Não esqueça de preencher todos os campos que contenham asterisco vermelho, pois eles são de preenchimento obrigatório

# 6

### **Confirme se todos os dados** estão corretos e só após clique em "Próximo"

Confirme os novos dados e veja para qual Unidade será enviado seu atestado de saúde, depois clique em "Enviar"

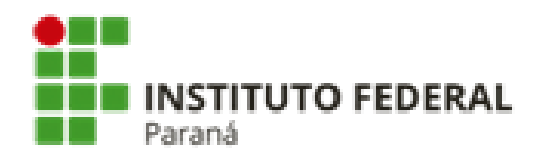

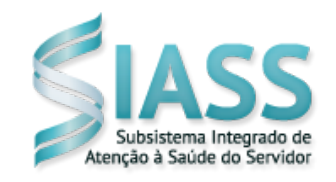

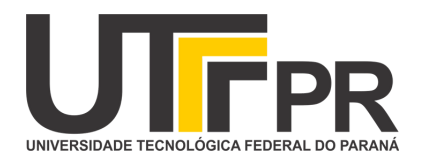